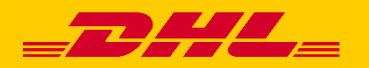

# **B2L User Guide**

**Booking to Label** 

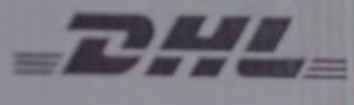

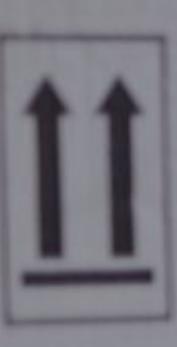

A Express

REFRIGERATE UPON ARRIVAL

# EXTREMELY

DHL EX

# **B2L Shipment creation process (Booking to Label)**

## B2L is a shipment creation link that CS staff will create booking and email to you with instruction

From this link you can create shipment without MyDHL+ login and you can also pay by QR code , bank transfer, credit card or by account as well \*Please inform CS staff while call for booking\*

## **Steps to create B2L**

## 1. Call to CS at 02-345-5000 to request the link

\*\* If you need different pickup address from airwaybill, please inform them in thoroughly detail \*\*

## 2. You will get email from NOREPLY@DHL.COM

## Please read the content and will see the message

You can review the labels for your shipment by simply clicking here

Dear Customer,

In order to ensure that your shipment is transferred as quickly as possible through our logistics network, each package needs a unique label

The details which you have provided via phone to our Customer Service team have already been captured in this electronic label.

Please take a moment to validate these details
 Then print out the labels
 Please have the labels ready to give to the courier along with the shipments

You can review the labels for your shipment by simply clicking here

If you have any issues or questions, please do not hesitate to contact our local Customer Service team on 02-345-5000 for assistance. Thank you for shipping with DHL ExpressI

Deutsche Post DHL - The Mail & Logistics Group. 2015 © DHL International GmbH. All rights reserved.

Terms & Conditions | Privacy Statement

## 3. Click Start button to begin the process

| Shipment Details                                                                                                    | Ship From                                                                          | Ship To                           |       |
|----------------------------------------------------------------------------------------------------|------------------------------------------------------------------------------------|-----------------------------------|-------|
| Shipment Date 2022-10-31<br>Total Weight Shipment Type PACKAGE<br>Total Weight 0.5 KG<br>Declared Value 1 THB<br>Insured Value 1<br>Pieces 1<br>Waybill Number | K.CHAYADA<br>TEST<br>90 EKKAMAI SOI 6 SUKHUMVIT 63<br>BANGKOK<br>10110<br>Thailand | HONG KONG<br>Hong Kong SAR, China | Start |

## 4. Complete the shipper and receiver details in English only

| rom                                       | То                                                         |
|-------------------------------------------|------------------------------------------------------------|
| lame                                      | Name                                                       |
| Test by Anu                               | Test by Anu                                                |
| Business Contact                          | Business Contact                                           |
| ompany 1                                  | Company 🜖                                                  |
| TEST                                      | Test by Anu                                                |
| ountry/Territory                          | Country/Territory                                          |
| Thailand                                  | Hong Kong SAR, China                                       |
| ddress                                    | Address                                                    |
| 90 EKKAMAI SOI 6 SUKHUMVIT 63             | Test by Anu                                                |
| ddress 2                                  | Address 2                                                  |
| PHAKANONG NUA WATTANA                     | Test by Anu                                                |
| ddress 3                                  | Address 3                                                  |
|                                           |                                                            |
| ostal Code City State                     | City                                                       |
| 10110 BANGKOK                             | HONG KONG                                                  |
| Residential Address                       | Residential Address                                        |
| mail Address                              | Email Address                                              |
| CHAYADA.THONGTHAVORNWONG@DHL.COM          | DHL will send shipment notifications to this email address |
| hone Type Code Phone Extension            | Phone Type Code Phone                                      |
| Office • 66 • 08 879 36944 •              | Mobile • 852 × 2365 6566                                   |
| 🖬 Add Another                             | SMS Enabled                                                |
| AT/Tax ID                                 | Add Another                                                |
| Enter IOSS in Customs Declaration section | VAT/Tax ID                                                 |
|                                           | Enter IOCC in Oustance Dealerstice section                 |

"Business contact" for send the type of customer to customs (Trader Type show on invoice)

If you fill "Address 1" not enough, you can continue with "Address 2 and 3" (System will alert if over)

## Do not fill the country code again or + and ( ) in "Phone" blank

"Residential address" is an optional service that add charge

## No need SMS Enable

Vat/Tax ID available to fill and send to customs ( will not show on invoice)

#### **WARNING**

There will be some details that the staff have already specified. Therefore, be careful as follows:

**Do not** press the link again because it will cause the session error

**Do not** change the language while creating the shipment

**Do not** click "Ship, Login now, Register" or refresh the page. This will cause the session error

## 5. Select your shipment details (The staff will input some details at first)

| Shipment Details                                                                                                    |                                                                                                    |
|----------------------------------------------------------------------------------------------------|----------------------------------------------------------------------------------------------------|
| Documents     Or Documents     Documents include legal, financial or business paperwork. Items with monetary value are NOT considered a document shipment.     Describe the documents in your shipment Select a description | Is it a document?<br>Some items you might think are documents are<br>not – check before completing your shipment.<br>> Help me determine if my item is a document |
| Documents - general business                                                                                                    | Drobibited Items                                                                                                    |
| Add Shipment References<br>Reference (appears on shipping label/waybill)<br>Reference (appears on shipping label/waybill)                                                                                                   | Some items that are prohibited when shipping to<br>Hong Kong Sar, China. View Prohibited Items                                                                    |
| Protect Your Shipment                                                                                                    |                                                                                                    |
| You value your shipment and so do we – don't forget to protect your shipment! Learn about our shipment protection options.                                                                                                  |                                                                                                    |
| I would like to add shipment protection to my shipment (Document Extended Liability Service)                                                                                                    |                                                                                                    |
|                                                                                                    | Next                                                                                                    |

## "Documents"

Select "**Documents**" and **"Describe the documents in your shipment"** for general document, select **Documents – general business** 

You can fill a "References" for your shipment (only Ref.1 will show on the waybill)

You can click "I would like to add shipment protection" as documents insurance

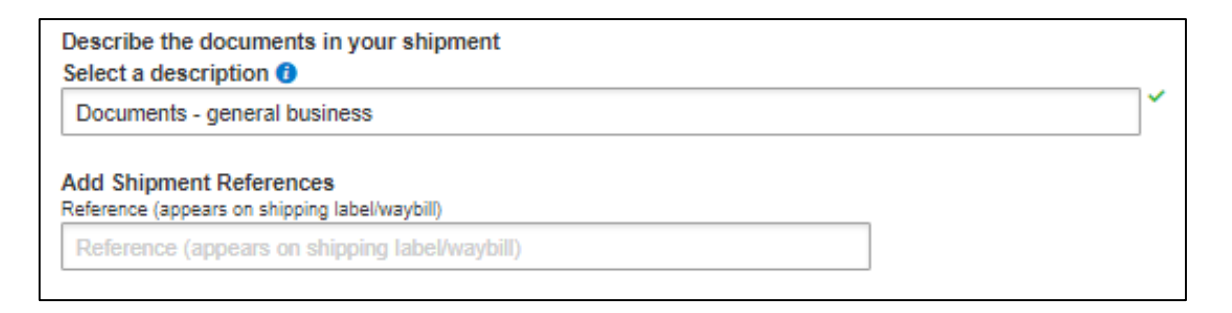

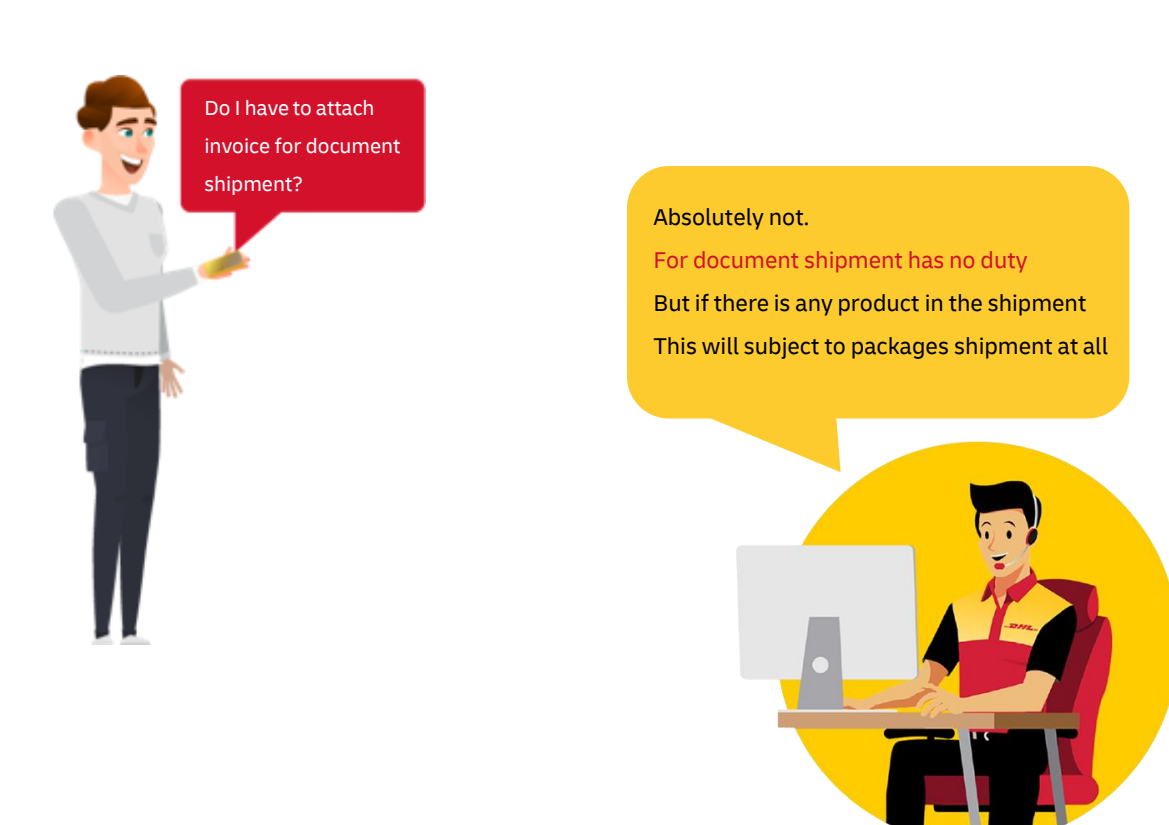

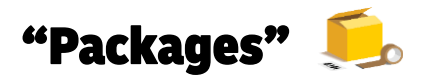

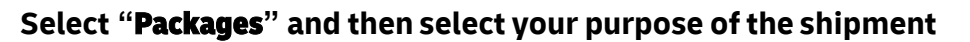

## This will be selected by CS staff

| Shipment Details                                                                                                    |                                                                                        |                                                                                                |
|----------------------------------------------------------------------------------------------------|----------------------------------------------------------------------------------------|------------------------------------------------------------------------------------------------|
| ⊕ Documents                                                                                                    | 🗇 Packages 🗸 🗸                                                                         | Prohibited Items                                                                               |
| Documents include legal, financial or business paperwork. Items with<br>monetary value are NOT considered a document shipment. | Packages are goods, merchandise or commodities for personal or<br>commercial purposes. | Some items that are prohibited when shipping to<br>Hong Kong Sar, China. View Prohibited Items |
| Shipment is subject to customs duty and taxes                                                                                  |                                                                                        |                                                                                                |
| What is the purpose of your shipment?  Sample                                                                                  |                                                                                        |                                                                                                |

New

## \* LATEST NEW TOPIC \*

## Describe each unique item in your shipment separately

to input shipment details separately

Input shipment details separately and if there are more details, press Add Another Item

## In English only

| Describe each unique item in your shipment separately<br>Avoid shipment delays! Accuracy matters to customs authorities. Add each unique item One At a Time. Provide details in English only. |                            |
|----------------------------------------------------------------------------------------------------|----------------------------|
| I want DHL to estimate duties and taxes based on items in my shipment ()                                                                                                    |                            |
| Actions *                                                                                                    |                            |
| 1 Unique Item Description                                                                                                    |                            |
| What is the item? Quick Guide for Describing Items                                                                                                    |                            |
|                                                                                                    |                            |
| Create Description Jan OR lest by Anu                                                                                                    |                            |
|                                                                                                    |                            |
| Quantity Units (How the item is nankaned) Value (Par Item) Weinht (Par Item) 6                                                                                                    |                            |
|                                                                                                    |                            |
|                                                                                                    |                            |
| Where was the item made? 0 Commodity Code 0                                                                                                    |                            |
| Thailand Y Q                                                                                                    |                            |
|                                                                                                    |                            |
| Save to M                                                                                                    | y Product/Item List 🖺 Copy |
| Total Units 1 Total Weight: 1 KG Total Value: 100.00 THB                                                                                                    | Add Another Item 🖪         |
|                                                                                                    |                            |

## "More feature"

| te Description 🍃  | Describe Your Items                                                   |                                                                                                    |
|-------------------|-----------------------------------------------------------------------|----------------------------------------------------------------------------------------------------|
| r more accurately | Be sure to accurately describe items with precise de<br>moving!       | tails. Accurate descriptions are used to evaluate each shipment for transit and can help keep your shipn |
| scription         | What is the item? Shoes                                               | Brand or Manufacturer Nike                                                                               |
|                   | Which type, style or model is it?<br>Zoom                             | What is it made of?                                                                                      |
|                   | How will it be used?<br>Example: Althelic activity or children's play |                                                                                                    |
|                   | Item Description                                                      |                                                                                                    |
|                   |                                                                       | 22.                                                                                                    |

- You can click **"I would like to add shipment protection"** as packages insurance

- You can fill a "References" for your shipment (only Ref.1 will show on the waybill)

## \* LATEST NEW TOPIC \*

г

- 5. Customs Invoice Details (Change from Customs Declaration)
- Invoice Number is an optional
- Additional Invoice Information (Remarks) is an optional
- Additional Parties For 3rd Party Shipment you can apply other details here

| Customs Invoice Details<br>You can provide additional information to appear on your DHL customs invoice or you can use your own customs<br>invoice. You can also provide any additional customs related documents for this shipment. |
|----------------------------------------------------------------------------------------------------|
| Invoice Details                                                                                                    |
| Invoice Number<br>You can provide a number that is helpful for you and customs to refer to.                                                                                                    |
| ✓ I would like to include an invoice number                                                                                                    |
| My Invoice Number                                                                                                    |
| 123456                                                                                                    |
| Additional Invoice Information (Remarks)                                                                                                    |
|                                                                                                    |
| Additional Parties<br>Are there other parties involved in the shipment?                                                                                                    |
|                                                                                                    |

## 6. Select Packaging

CS staff will select My Own Package and put dimension details for first

- \* For Cash customer could not be edit
- \* For Account customer can edit the dimension as well

| Select Packaging                                                                                                    | Tips for Weighing and Measuring |
|----------------------------------------------------------------------------------------------------|---------------------------------|
| Packaging     Quantity     Weight     Length     Width     Height       My Own Package     1     0.5 $kg$ 1 $cm$ X     1 $cm$ X |                                 |
|                                                                                                    | Съ Сору                         |
| Total Packages: 1 Total Weight: 0.5 KG                                                                                          | Add Another Package             |
|                                                                                                    | Next                            |

## 7. Choose Account Number for transportation charges and INCOTERMS

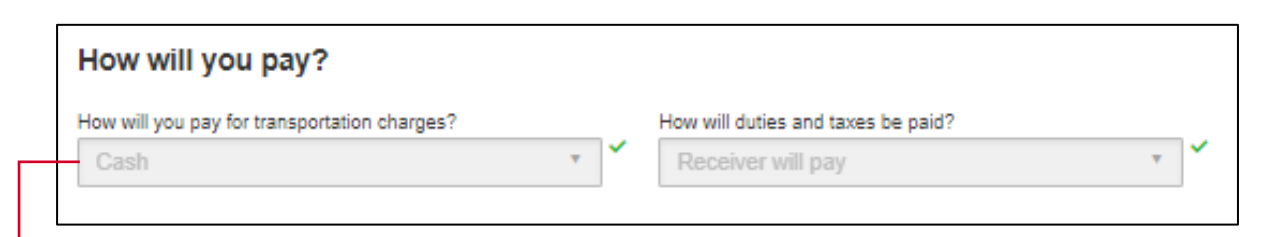

"How will you pay for transportation charges ?" CS Agent will select this option to you

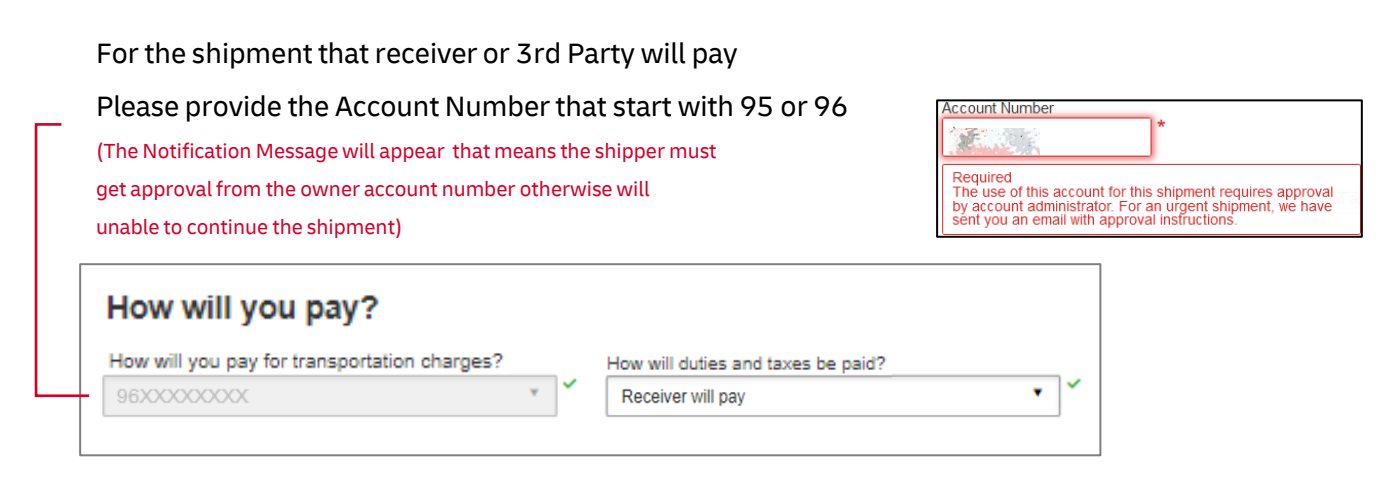

**"How will duties and taxes be paid"** Selecting the account number or the person to make a payment for Import Duties and/or Taxes that match the INCOTERMS of DHL. Please see the information below

| low will you pay?                                                                                   |                                                                                                    |
|----------------------------------------------------------------------------------------------------|----------------------------------------------------------------------------------------------------|
| hat shipper account will be used for this                                                           | shipment? How will duties and taxes be paid?                                                                                            |
| 56XXX0012 - Anupap Test                                                                             | receiver will pay                                                                                                    |
| Use this account to pay for transport charges                                                       | Jortation                                                                                                    |
| Remember these payment options for the                                                              | Ship FROM address                                                                                                    |
| Additional customs details are                                                                      | needed for this shipment                                                                                                    |
| In order to complete this shipmen                                                                   | . you are required to provide the following details for customs.                                                                        |
| DAP - Delivered at Place                                                                            | initions V                                                                                                    |
|                                                                                                    |                                                                                                    |
|                                                                                                    |                                                                                                    |
|                                                                                                    |                                                                                                    |
| INCOTEDM                                                                                            |                                                                                                    |
| INCUTERM                                                                                            |                                                                                                    |
|                                                                                                    |                                                                                                    |
| low will you pay?                                                                                   |                                                                                                    |
| What shipper account will be used for this :                                                        | uhipment? How will duties and taxes be paid?                                                                                            |
| 56XXX0012 - Anupap Test                                                                             | S6XXX0012 - Anupap Test                                                                                                    |
| Use this account to pay for transp<br>charges                                                       | ortation                                                                                                    |
| Remember these payment options for the                                                              | Ship FROM address                                                                                                    |
|                                                                                                    |                                                                                                    |
| Additional customs details are i                                                                    | needed for this shipment                                                                                                    |
| In order to complete this shipment                                                                  | you are required to provide the following details for customs.                                                                          |
| Select customs terms of trade View Def                                                              | nitions                                                                                                    |
| DDP - Delivered Duty Paid                                                                           | •                                                                                                    |
|                                                                                                    |                                                                                                    |
|                                                                                                    |                                                                                                    |
|                                                                                                    |                                                                                                    |
| INCOTEDN                                                                                            | IS • FYW                                                                                                    |
| INCOLEM.                                                                                            |                                                                                                    |
|                                                                                                    |                                                                                                    |
| How will you pay for transport                                                                      | ation charges?                                                                                                    |
| Alternate DHL Account I                                                                             | lumber 🔹                                                                                                    |
|                                                                                                    |                                                                                                    |
| Account Number                                                                                      | ]✓                                                                                                    |
| 96XXXXXX                                                                                            |                                                                                                    |
|                                                                                                    |                                                                                                    |
|                                                                                                    | tions for the Ship FROM address 🔻                                                                                                    |
| Remember these payment op                                                                           |                                                                                                    |
| Remember these payment op                                                                           |                                                                                                    |
| Remember these payment op Additional customs d                                                      | stails are needed for this shipment                                                                                                    |
| Remember these payment op Additional customs d In order to complete thi                             | etails are needed for this shipment<br>s shipment you are required to provide the following details for customs.                        |
| Remember these payment op Additional customs d In order to complete thi                             | etails are needed for this shipment<br>s shipment you are required to provide the following details for customs.                        |
| Remember these payment op Additional customs d In order to complete thi Select customs terms of tra | etails are needed for this shipment<br>s shipment you are required to provide the following details for customs.<br>de View Definitions |

The shipper paid for the transportation charge and receiver will pay for Duty/TAX

Please select : DAP - Delivered at Place

The shipper paid for the transportation charge And Duty/TAX

## Please select : DDP - Delivered Duty Paid

(This option will be charged the fee for 690THB)

The receiver paid for the transportation charge And Duty/TAX

Please select : EXW - Ex Works

#### 8. Select Delivery Date

Click Select to continue the process. This page will not show the shipment cost,

CS agent will provide before you get the link

| October<br>31<br>Today   |                   |                    |        |                                                                    |
|--------------------------|-------------------|--------------------|--------|--------------------------------------------------------------------|
| Delivery Date            | O<br>Delivered By | Estimated Price () |        | GoGreen Climate Neut<br>Shipping<br>Climate neutral shipping works |
| November<br>1<br>Tuesday | End of Day        | THB                | Select | during transporting shipments.                                     |
| WORLDWIDE                |                   |                    |        |                                                                    |

#### "Delivered By" system will show the estimate

delivery date at The Destination

## 9. Choosing additional services

From creating shipment, you can choose additional services for your shipment. There is an additional charges

#### \* Cash customer could not select this option \*

| Optional Services           | Please read the explanation<br>of each service before confirm the selection |
|-----------------------------|-----------------------------------------------------------------------------|
| Saturday Pickup             | of each service before commit the selection                                 |
| 🗌 🕪 GoGreen Climate Neutral |                                                                             |
| Hold for Collection         |                                                                             |
| Neutral Delivery            |                                                                             |
| Direct Signature            |                                                                             |
| Bonded Transit              |                                                                             |
| Export Declaration          |                                                                             |
| Preferential Origin         |                                                                             |
|                             |                                                                             |

## \* LATEST NEW TOPIC \*

### **10. Upload Your Customs Documents**

#### Upload invoice feature to be create as PLT shipment

| Upload Your Customs Documents                                                                                                    |
|----------------------------------------------------------------------------------------------------|
| You can upload and submit your customs invoice or any other customs documents as image files and submit them to us electronically. |
| If you do not upload document images, remember to print and provide your documents with your shipment.                             |
| Would you like to upload image files?                                                                                              |
| Yes                                                                                                    |

#### Paperless Trade digital Invoices usage

Paperless Trade digital Invoices for submitted the related paperwork directly to The Customs. No need to submit the actual paperwork to customs agent again. This process can save time and the environment.

- Click Yes to attach the signature file and creating PLT shipment
- If you select this option, the invoice will be sent to DHL system and no need to print copies of invoice

## **11. Shipment Cost Summary**

Please re-recheck the information, for any incorrect information, can click edit.

For further process beyond this point will not be able to edit anymore

Once finished recheck information can click

Accept and Continue

| Shipment Cost Summary                                                             |                                            |                   |                            |                 |
|-----------------------------------------------------------------------------------|--------------------------------------------|-------------------|----------------------------|-----------------|
| EXPRESS WORLDWIDE                                                                 | Transportation Charges                     | тнв               | ,                          |                 |
| Tue, 1 Nov, 2022 - End of Day                                                     | Fuel Surcharge                             | THB               | ,                          |                 |
| Total Weight 0.5 kg<br>Chargeable Weight 0.5 kg                                   | Emergency Situation                        | THB               | ,                          |                 |
|                                                                                   | Total 🕕                                    | THB               | ,                          |                 |
|                                                                                   | I have a promo code                        |                   |                            |                 |
| Terms and Conditions<br>By clicking on Accept and Continue I am agreeing to Terms | and Conditions, and declare that this ship | oment does not in | clude any Prohibited Items | pt and Continue |

## **12. Printing**

| Print and You're Done!                                                    |                                                                          |
|---------------------------------------------------------------------------|--------------------------------------------------------------------------|
| Print and preview your documents                                          | Your Tracking Number<br>9509913372<br>Piece # 1:<br>JD014600010376733805 |
| Shipping labels and customs documents must be printed for the DHL courier |                                                                          |
|                                                                           |                                                                          |
| Label (Waybill) Customs Invoice Receipt                                   |                                                                          |
| 1 Number of Copies 2 Number of Copies                                     |                                                                          |
| Print Selected Documents                                                  |                                                                          |
| Check 🗹 at all document and click 👌 Print Selected Documents              |                                                                          |

System will show the Air Waybill Number. Also, the booking confirmation number will be shown

Check is not for printing but for see the sample only.

You can review the sample of waybill on next page

Please prepare shipment and print out the needed paper before out courier pickup

## Prepared the printout paper as following

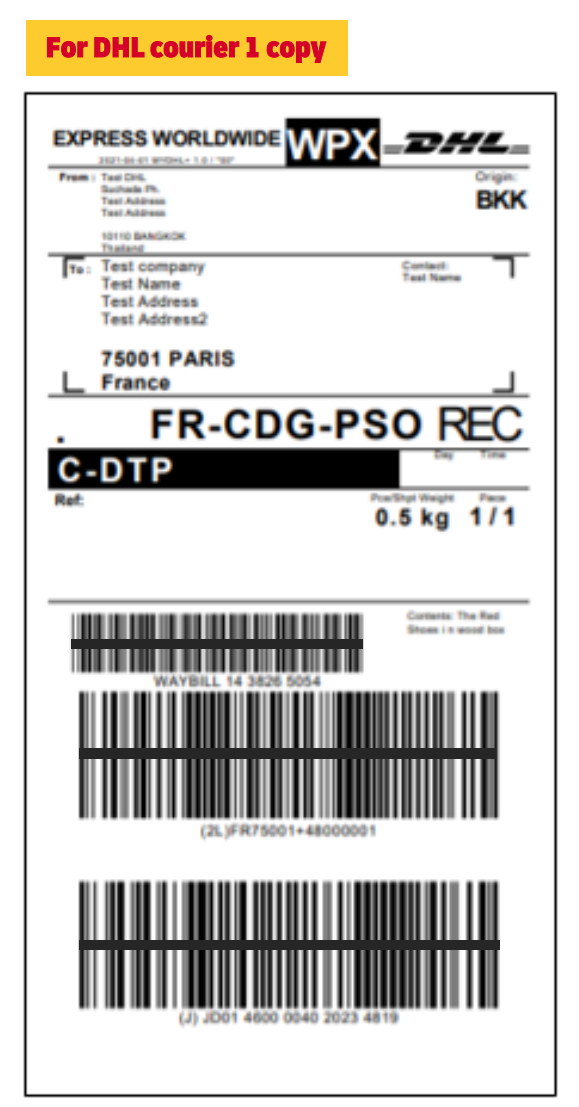

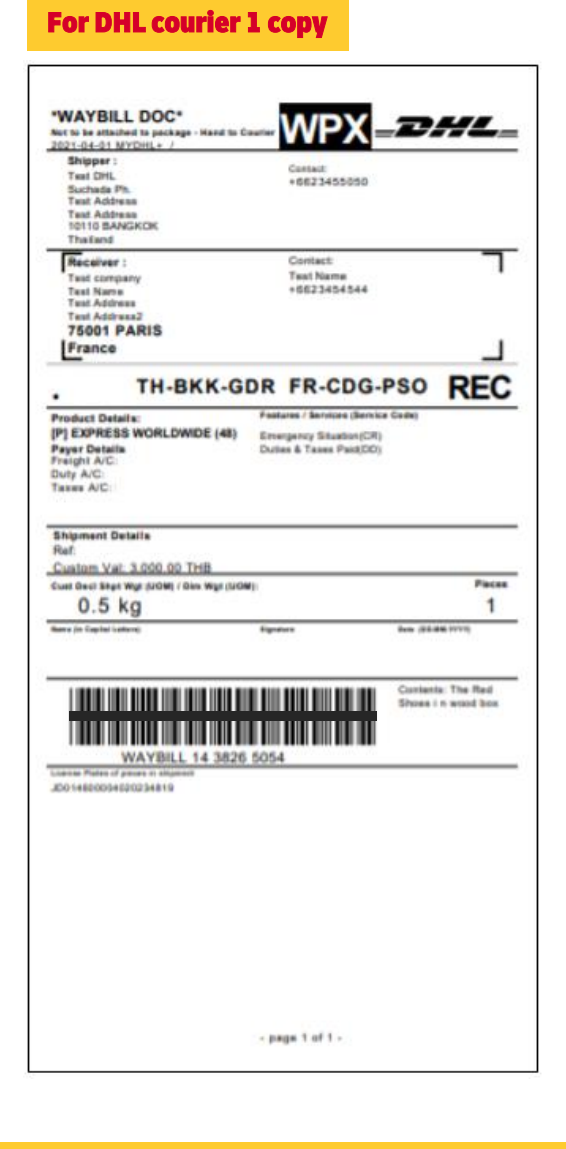

## For DHL courier 2 copies

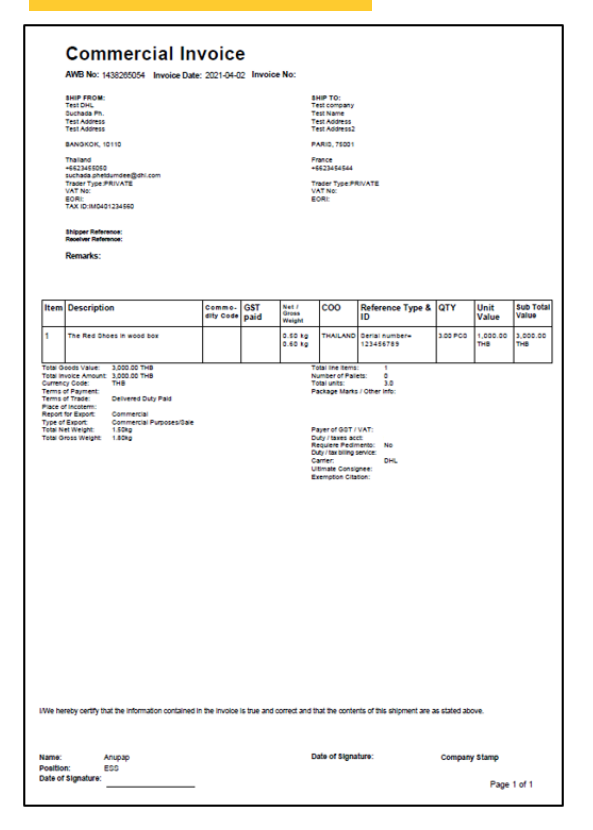

## keep as a confirmation and evident shipment

|                                    |                          | ผู้รับชิปเม้นท์     |                                               |
|------------------------------------|--------------------------|---------------------|-----------------------------------------------|
| Shipment From                      |                          | Shipment To         |                                               |
| Test Dill                          |                          | Test company        |                                               |
| Suchada Ph.                        |                          | Test Name           |                                               |
| Test Address                       |                          | Test Address        |                                               |
| Test Address                       |                          | Test Address2       |                                               |
| 10110 BANCKOK                      |                          | 75001 PARIS         |                                               |
| Thailand                           |                          | France              |                                               |
| +6623455050                        |                          | +6623454544         |                                               |
| suchada.phetdumdee@                | dhl.com                  |                     |                                               |
| Shipment Detai                     | ls                       | International       | Information                                   |
|                                    |                          |                     |                                               |
| Shipment Date:                     | 2021-04-02               | Declared Value:     | 3,000.00 THB                                  |
| Waybill Number:                    | 1438265054               | Duties&taxes acct:  | Shipper                                       |
| Service Type:                      | EXPRESS WORLDWIDE        | Dutiable Status:    | Dutiable                                      |
| Packaging Type:                    | My Own Package           | Estimated Del date: | Tuesday, 06 Apr, 2021                         |
| Number of Pieces:                  | 1                        | Promo Code:         |                                               |
| Total Weight:                      | 0.50kg                   |                     |                                               |
| Dimensional:                       | 1.20kg                   |                     |                                               |
| Chargeable:                        | 1.50kg                   |                     |                                               |
| Insured Amount:                    |                          |                     |                                               |
| Terms of Trade:                    | DDP                      |                     |                                               |
| Billing Information                | tion                     |                     |                                               |
| Payment Type:                      | DHL Account Number       |                     |                                               |
| Billing Account:                   |                          |                     |                                               |
| Duties&taxes acct:                 |                          |                     |                                               |
| Charge Breakdown:                  | 4,783.24 THB             | Special Services:   | ค่าธรรมเนียมน้ำมันเชื้อเพลิง/                 |
|                                    |                          | -,                  | Duties and Taxes Paid/<br>Emergency Situation |
| Reference Info                     | rmation                  |                     |                                               |
| Reference:<br>Pickup reference nr: | CBJ210402000545          |                     |                                               |
| Description of (                   | Contents                 |                     |                                               |
| The Red Shoes in wo                | box box                  |                     |                                               |
|                                    |                          |                     |                                               |
| 2019 C Deutsche Post /             | AG - All rights reserved |                     |                                               |

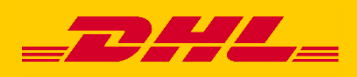

More information Electronics Shipping Solution 02-345-5050 Monday - Friday 08:30 - 17:30

ESS.TH@DHL.COM

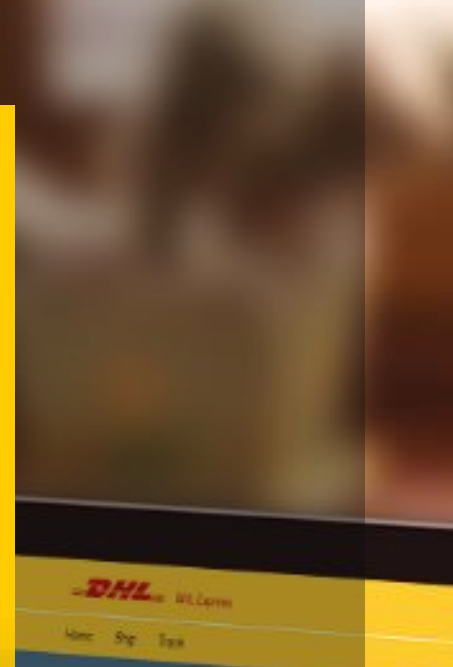

0

2

DHL Express